# オートフィルタで、標準の選択肢以外の抽出条件を設定する方法をご紹介します。

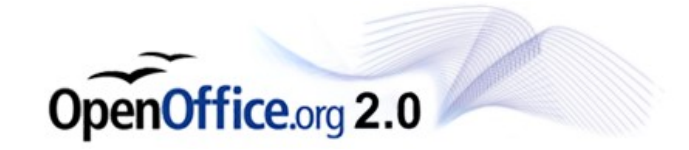

#### 右の様なシートから、"一 箕町"が含まれたセルの みを抽出します。

| <b>a</b> = | 題1 - OpenOffice.org         | Ca   |       | ×       |
|------------|-----------------------------|------|-------|---------|
| ファイノ       | レ(E) 編集(E) 表示(⊻) 挿          | λØ   | 書式(○) | ХУ      |
| 1          | • 🍰 🔚 📨   🗗 🖥               | 8    | 9     | »<br>•  |
|            | MS Pゴシック 💌                  | 10   | ~     | >><br>• |
| F14        | 💉 f(x) Σ                    | =    |       |         |
|            | A                           |      | В     |         |
| 1          | 住所                          |      |       | H       |
| 2          | ああああ東栄町いいいい                 |      |       |         |
| 3          | ああああ一箕町เนนน                 |      |       | =       |
| 4          | ああああ日吉町いいいい                 |      |       |         |
| 5          | ああああ一箕町うううう                 |      |       |         |
| 6          | ああああ門田町いいいい                 |      |       | -       |
| 7          | ああああ町北町いいいい                 |      |       |         |
| 8          | ああああ日吉町いいいい                 |      |       |         |
| 9          | ああああ一箕町いいいい                 |      |       |         |
| 10         |                             |      |       |         |
| 11         |                             |      |       |         |
| 12         |                             |      |       |         |
| R          | ▶ ▶ <b>▶ ▶ ★1 /表2 /表3 /</b> |      | < >   |         |
| 表1         | /3 標準                       | 100% |       |         |

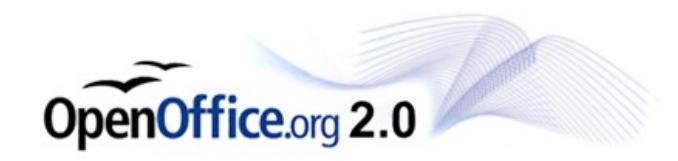

セルの先頭を選択し、 「データ>フィルタ>標準 フィルタ」と選択します。

| OpenOffice.org Calc |                     |                 |                       |                          |        |         |  |
|---------------------|---------------------|-----------------|-----------------------|--------------------------|--------|---------|--|
| 編集(E) 表示(⊻) 推       | ◎ 元書 ① ①            | ツール①            | データ( <u>D</u> )       | ウィンドウѠ                   | ヘルプ(円) | ×       |  |
|                     | 🔒 🖪 🕄               |                 | 範囲の<br>範囲の            | 指定(D)<br>)選択( <u>R</u> ) |        | »»<br>▼ |  |
| Pゴシック 💽             | z 10 💌              | BI              | <br>並べ替               | <br>گر( <u>s)</u>        |        | »<br>•  |  |
|                     | オートフィルタ( <u>E</u> ) |                 | フィルタ                  | ( <u>F</u> )             | ÷      |         |  |
| A                   | 標準フィルタ( <u>S</u> )。 |                 | 小計(                   | [)                       |        |         |  |
|                     | 特殊フィルタ( <u>A</u> ). |                 | 入力規                   | 諷叭∕∕)                    |        |         |  |
| あ東栄町い               | フィルタの解除(日           | 2)              | 複数演                   | 窅( <u>M</u> )            |        | _       |  |
| あ日吉町いし              | オートフィルタのま           | ⊫表示( <u>H</u> ) |                       | から列へ(2)                  |        | - =     |  |
| あー箕町うううう            |                     |                 | 統合(                   | <u>)</u>                 |        |         |  |
| あ門田町いいいい            |                     |                 | グループ化およびアウトライン(G) ・   |                          |        |         |  |
| の可犯可いいいい            |                     |                 | データパイロット( <u>P</u> )・ |                          |        | - 1     |  |
| あー箕町いいいい            |                     |                 | 範囲の                   | 更新(E)                    |        |         |  |
|                     |                     |                 |                       |                          |        | -       |  |
|                     |                     |                 |                       |                          |        | -       |  |
| 表1 /表2 /表3 / 《      |                     |                 |                       |                          |        |         |  |
| ][標準]               | 100%                | 標準              | *                     |                          | 合計=    | :0      |  |

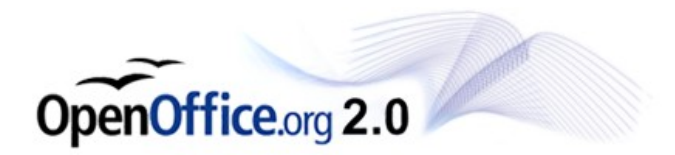

| 標準フィルタ            |        |    |   |       |                |
|-------------------|--------|----|---|-------|----------------|
| フィルタ条件 ――<br>関連付け | 項目名    | 関係 | 値 | Ok    |                |
|                   | 住所     | =  | × | * キャン | ยม             |
| ×                 | - なし - | -  | ~ |       | <u>(H)</u>     |
|                   | - なし - | -  | × | オプション | ( <u>M</u> ) ¥ |

#### 右のようなウィンドウが開 きますので、「オプション」 をクリックしてください。

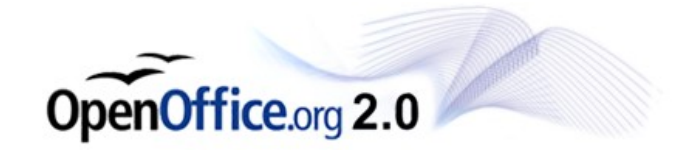

| 標準フィルタ                                  |                                  |                               |                                                                    |                                |             |
|-----------------------------------------|----------------------------------|-------------------------------|--------------------------------------------------------------------|--------------------------------|-------------|
| フィルタ条件 ―――<br>関連付け                      | 項目名<br>住所                        | 関係                            | 値<br>                                                              | ~                              | OK<br>キャンセル |
|                                         | - なし -<br>- なし -                 | <ul><li>▼</li><li>▼</li></ul> |                                                                    | <ul> <li></li> <li></li> </ul> |             |
| オブション<br>一大文字と小文<br>グ列ラベルを含む<br>フィルタ結果の | (字を区別する(S)<br>S範囲(C)<br>別町付け先(R) |                               | <ul> <li>✓ 正規表現()</li> <li>● 重複なし(N)</li> <li>✓ ソース範囲()</li> </ul> |                                | ≝≠₩₩\₩/ ϫ   |
| - 指定なし -<br>データ範囲:                      | ·<br>\$表1.\$A\$1:\$A\$!          | 2<br>9 (無題)                   |                                                                    | <u></u>                        |             |

詳細設定が表示されますので、「正 規表現」にチェックを入れてくださ い。

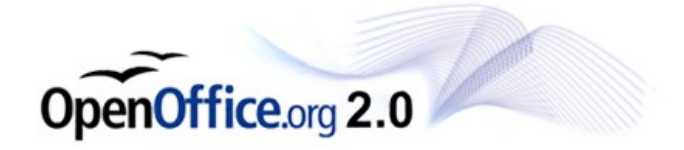

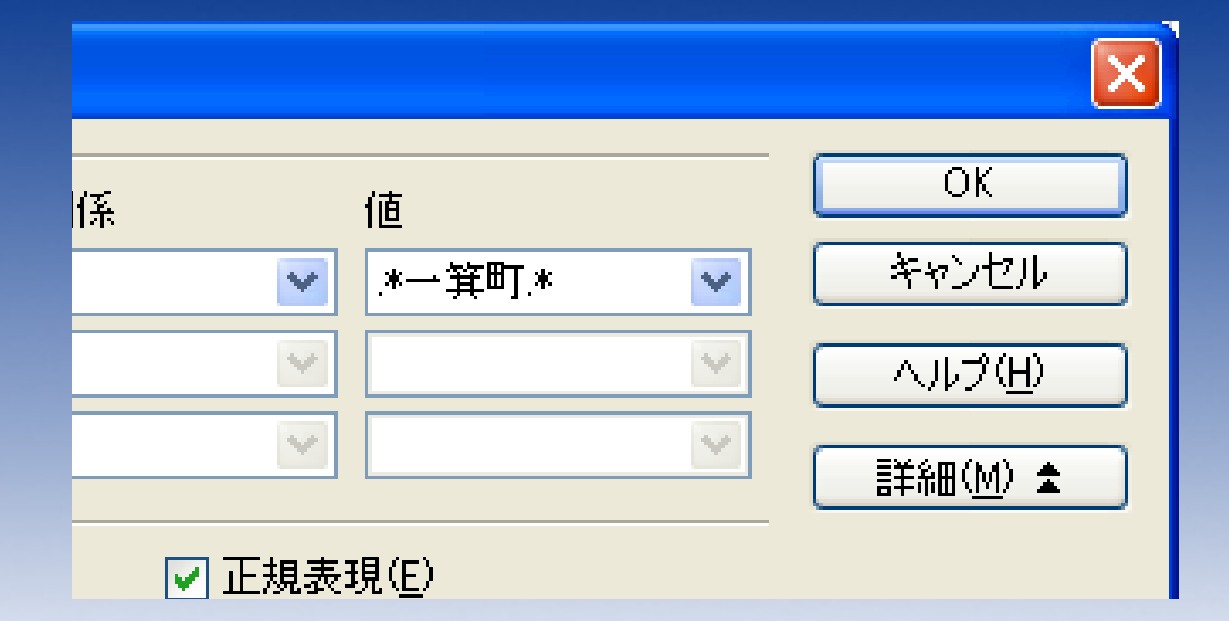

### 「.\*-<u></u>箕町.\*」と入力し、OKを押してく ださい。

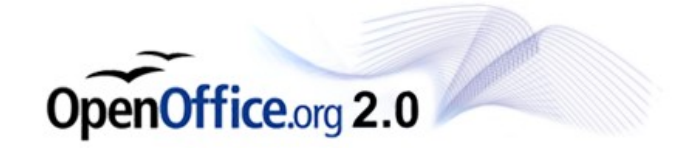

# 「一箕町」が含まれたセルが抽出されました。

| <b>a</b> = | )<br>) - OpenOffice.org | c 💶 🗖 🔀    |
|------------|-------------------------|------------|
| ファイノ       | レ(E) 編集(E) 表示(V) 挿      | への書式(○) ≫> |
| 1          | • 🧭 🔚 🕺 📝 🛔             | a 🔒 📍      |
|            | MS Pゴシック                | 10 💌       |
| A1:A       | 9 💌 f(x) Σ              | = 住所       |
|            | Α                       | B 📈        |
| 1          | 住所                      |            |
| 3          | ああああー箕町いいいい             |            |
| 5          | ああああー箕町うううう             | ≡          |
| 9          | ああああー箕町いいいい             |            |
| 10         |                         | •          |
| 11         |                         |            |
| 12         |                         |            |
| 13         |                         |            |
| 14         |                         |            |
| 15         |                         |            |
| 16<br>     | ▶ ▶ <b>表1 (表2 (表3</b> / | < >        |
| 表1         | /3 標準                   | 100%       |

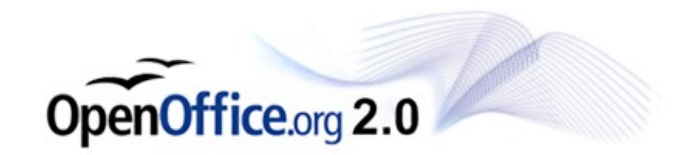

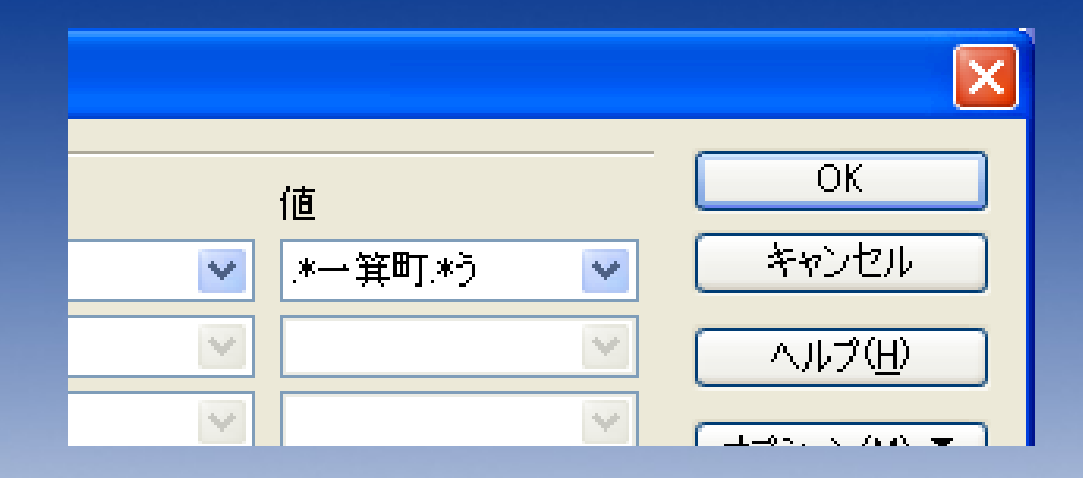

# 同じ要領で、一箕町の後に「う」が含まれているセルを抽出することも出来ます。

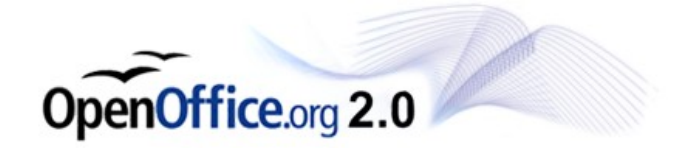

#### 上手くいきました。

| <b>1</b> | 1 - OpenOffice.org       | 💶 🗖 📈       |
|----------|--------------------------|-------------|
| ファイノ     | レ(E) 編集(E) 表示(⊻) 挿       | ◎ 法事 ④ 仄    |
| : 🇎      | • 🧭 🔚 🕺 📝 🛔              | a \Lambda I |
|          | MS Pゴシック 💌               | • »         |
| A1:A     | 9 💌 f(x) Σ               | = 住所        |
|          | A                        | В 🔼         |
| 1        | 住所                       |             |
| 5        | ああああ→箕町うううう              |             |
| 10       |                          |             |
| 11       |                          |             |
| 12       |                          | ~           |
| H        | ▶ ▶ <b>表1 (</b> 表2 /表3 / | < >         |
| 表1       | /3 標準                    | 100%        |

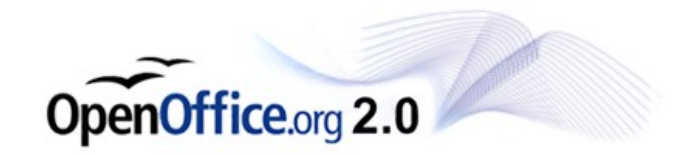

| 標準フィルタ        |                         |               |           |               |        |
|---------------|-------------------------|---------------|-----------|---------------|--------|
| フィルタ条件        | 項目名                     | 関係            | 値         |               | ОК     |
|               | 住所                      | -             | (۱+       | ~             | キャンセル  |
| <b>~</b>      | - なし -                  | =             | ×         | ~             | ヘルプ(円) |
| ~             | - なし -                  | -             | ~         | ~             |        |
| オプション ーーーーー   | :字友区別はる(S)              |               | □ 正相表現(F) |               |        |
| ■ 八次1 01 次    | .1 2020192000<br>3範囲(C) | ſ             | □ 並続取り(N) |               |        |
| <br>▼ フィルタ結果の | 貼り付け先( <u>R</u> )       |               |           | 3( <u>K</u> ) |        |
| - 指定なし -      |                         | ✓ \$表1.\$C\$1 |           | 😱             |        |
| データ範囲:        | \$表1.\$A\$1:\$A         | \$9 (無題)      |           |               |        |

### 抽出を行う際に、「フィルタ結果の貼り付け 先」を指定することで、

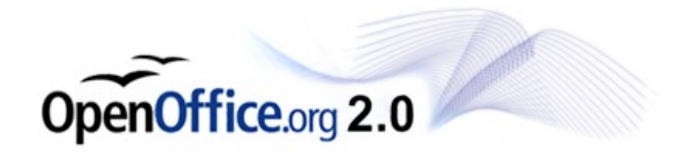

# 抽出結果を他のセルに貼り付けることも出来ます。

| <b>a</b> :: | ).<br>1 - OpenOffice.org                | Calc    |                            |                       |                  |  |  |  |
|-------------|-----------------------------------------|---------|----------------------------|-----------------------|------------------|--|--|--|
| ファイル        | ル(E) 編集(E) 表示(V) 挿                      | 入印 書式() | D) ツール(T) デー               | タ( <u>D</u> ) ウィンドウ() | M) ~%,7          |  |  |  |
| : 🇎         | ! 🗟 ▾ 🌽 📾 📨   😭 🔒 🔗 । 🍄 📖 🐰 🛍 🛱 ▾ 🎸 🚬 🥇 |         |                            |                       |                  |  |  |  |
| •           | MS Pゴシック 💌                              | 10 💌    | <b>B</b> <i>I</i> <u>U</u> | EEI                   | ∎ <mark>*</mark> |  |  |  |
| 01:0        | :8 💌 f(x) Σ                             | = 住所    |                            |                       |                  |  |  |  |
|             | A                                       | В       | C                          | D                     | ~                |  |  |  |
| 1           | 住所                                      |         | 住所 👤                       |                       |                  |  |  |  |
| 2           | ああああ東栄町いいいい                             |         | ああああ東栄田                    | TUNUNUN               |                  |  |  |  |
| 3           | ああああ <mark>ー 箕町</mark> いいいい             |         | ああああ→ 箕 <sup>田</sup>       | Tບາບາບາບາ             |                  |  |  |  |
| 4           | ああああ日吉町いいいい                             |         | ああああ日吉田                    | TUNUNUN               | =                |  |  |  |
| 5           | ああああ <mark>ー 笄町</mark> うううう             |         | ああああ門田田                    | TUNUNUN               |                  |  |  |  |
| 6           | ああああ門田町いいいい                             |         | ああああ町北田                    | TUNUNUN               |                  |  |  |  |
| 7           | ああああ町北町いいいい                             |         | ああああ日吉田                    | TUNUNUN               |                  |  |  |  |
| 8           | ああああ日吉町いいいい                             |         | ああああ→ 箕 <mark>囲</mark>     | ງປາປາປາປາ             |                  |  |  |  |
| 9           | ああああ <mark>ー 箕町</mark> いいいい             |         |                            |                       |                  |  |  |  |
| 10          |                                         |         |                            |                       |                  |  |  |  |
| 11          |                                         |         |                            |                       |                  |  |  |  |
| 12          |                                         |         |                            |                       |                  |  |  |  |
| 13          |                                         |         |                            |                       |                  |  |  |  |
| 14          |                                         |         |                            |                       | -                |  |  |  |
| 15<br>  ( ( | <b>▶</b> ▶ <b>↓<u>表1 /表2 /表3 /</u></b>  | <       |                            |                       | >                |  |  |  |
| 表1          | /3 標準                                   | 100%    | 標準*                        |                       |                  |  |  |  |

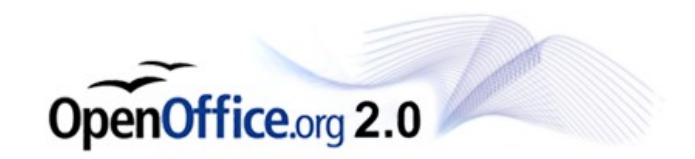

ここで紹介したものはごくごくシンプルな例です。 正規表現を使いこなすことで、

●指定の文字が先頭にある場合のみ ●"0~9の5桁の数字+アルファベットー桁"が末 尾にある場合のみ

などなど、かなり強力で柔軟な条件で抽出を行うことが出来ます。

正規表現の深遠な世界について詳しく知りたい方はこちら

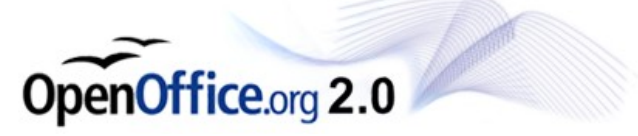